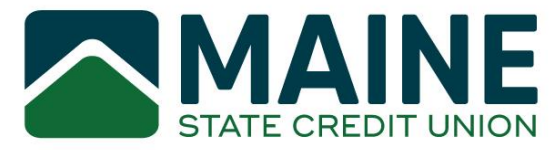

Welcome to MSCU Rewards, our new credit card reward system. To see your rewards, all users will need to enroll in the system. To help get started, please follow the steps below.

# MAINE MSCU Rewards Login This site is accessible for MSCU Rewards cardholders. User ID Forgot User ID? User ID is case sensitive This field is required. Forgot Password? Password 0 Password is case sensitive Log In Not enrolled? Create New Account. Not confirmed? Enter Confirmation Code. MANAGE YOUR MSCU REWARDS ACCOUNT For help accessing your account, please call 855-854-5493. Forgot Your User ID or Password? Select the link for Forgot User ID or Password then follow the steps outlined on the screen.

#### Step 1: Create Username and Password

All information you provide to us on our website is encrypted to ensure your privacy and security.

### Step 2: Fill out Form

Please fill out the registration form.

You must enter your FULL CARD NUMBER in the field labeled "Account Number"

You must use the email address we have on file. Please contact us or use Online Advantage to update your email address.

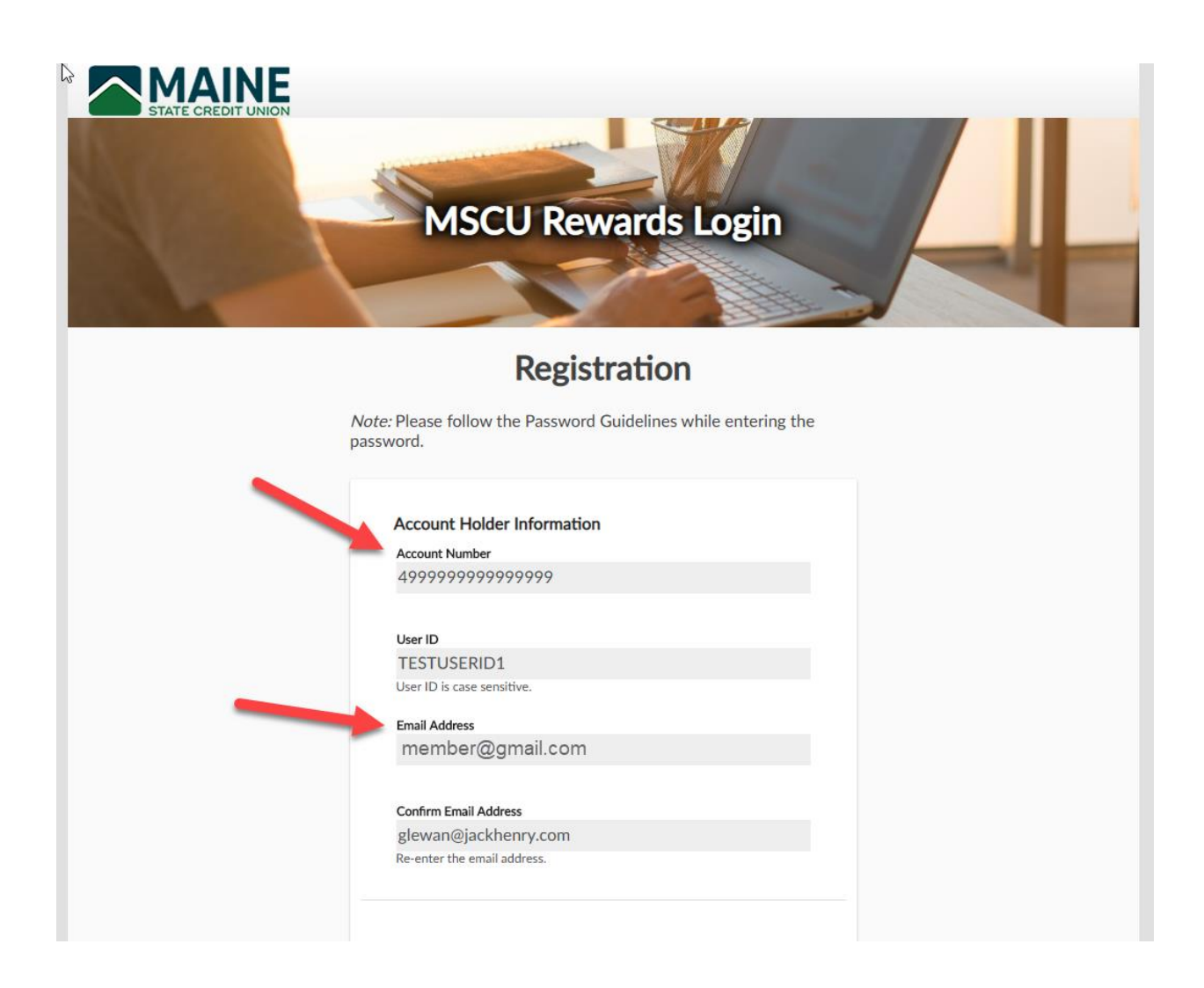

## Step 3: Select Password

The password must meet all of the guidelines to be accepted. The last four digits of the Social Security Number/TIN and the zip code must match what we have on file.

## **Step 4: Select Security Challenge Questions**

Finally, you must choose two security questions and input answers. These questions will be used if you forget your user ID or password

|                | Challenge Questions         Please select your challenge questions and provide answer the questions selected below. These will be used for additionation and/or when changing your password, if rest authentication and/or when changing your password, if rest select Challenge Question #1         Select Challenge Question #1         What is the last name of your favorite teacher?         Enter your answer here         Smith         Select Challenge Question #2         What is the name of the high school you graduated from?         Enter your answer here         ABC Highschool         Cancel       Register | s for<br>onal<br>quired. |               |
|----------------|----------------------------------------------------------------------------------------------------|--------------------------|---------------|
| Terms & Condit | ons                                                                                                    | FAQs                     | Program Rules |

Once all the fields have been filled out, click "Register". As long as all fields were input accurately, an email will be sent to the email address on file with a Confirmation Code. Please enter that code in the Confirmation Code field to complete their registration.

# Step 5: Confirmation Registration

## Sample Confirmation Code Email:

| Rewards Registration Confirmation                                                                                                  | ←> Reply     ≪> Reply All     → Forward     ···       Sun 10/4/2020 11:22 PM                                                                                                    |
|----------------------------------------------------------------------------------------------------|----------------------------------------------------------------------------------------------------|
| EXTERNAL EMAIL - Do not open attachments or click links from an unknown se                                                         | ource. Forward suspicious emails to Anti-Spam.                                                                                                    |
| Thank you for registering your account. To complete your registration, p                                                           | please enter the confirmation code listed below on the Confirm Registration Screen.                                                                                                    |
| 9991-100520-947489-0010                                                                                                    |                                                                                                    |
| Once your registration is confirmed you can review account activity, red<br>Forgot User ID or Forgot Password on the login screen. | leem rewards and more. For security purposes, please do not share your User ID or Password with anyone. If you forget your User ID or Password, you may select                                                                                                    |
| *****                                                                                                    |                                                                                                    |
| Please do not reply to this email. If you have questions, call a representation                                                    | ative at 1-855-854-5493 and say "Information".                                                                                                    |
|                                                                                                    | MSCU Rewards Login<br>Registration                                                                                                    |
|                                                                                                    | Confirm Registration<br>We have recorded your credentials and a Confirmation<br>Code has been emailed to you. To finish the registration<br>process, please enter the Confirmation Code in the field<br>below and then click Confirm.<br>Resend Confirmation Code<br>Confirmation Code<br>Include the dashes.<br>Enter a valid Confirmation Code. |
| Terms & Conditions                                                                                                    | Cancel Confirm FAQs Program Rules                                                                                                    |